# Portal User Guide

# **Creating an Account**

Go to the Grant Application Portal and click CREATE LOGIN ACCOUNT

| Welcome to the Grant Application<br>Portal | Submit an Application                                                                                               |  |  |  |  |  |
|--------------------------------------------|----------------------------------------------------------------------------------------------------|--|--|--|--|--|
| ✓ Email                                    | <ul> <li>After you click Create Login, submit your name and<br/>email address to register as a new user.</li> </ul> |  |  |  |  |  |
|                                            | Click the link from the email you receive to activate your account and set a password.                              |  |  |  |  |  |
| Password 🔤                                 | Finalize your <b>Organization Profile</b> and <b>Contact Profile</b> to receive access to a grant application.      |  |  |  |  |  |
| Log In                                     |                                                                                                    |  |  |  |  |  |
| Forgot Password?                           |                                                                                                    |  |  |  |  |  |
| Learn more about our                       |                                                                                                    |  |  |  |  |  |
| A Privacy & Security policies              |                                                                                                    |  |  |  |  |  |
| New to the system?                         |                                                                                                    |  |  |  |  |  |
| Create Login Account                       |                                                                                                    |  |  |  |  |  |

After clicking **CREATE LOGIN ACCOUNT**, organizations will select the category that describes the organization.

• If applying as a church without a 501(c)(3) status, they should use the **church registration** option.

| <b>Registration Options</b>                           |  |  |  |  |  |  |  |  |
|-------------------------------------------------------|--|--|--|--|--|--|--|--|
| l am applying as:                                     |  |  |  |  |  |  |  |  |
| Non Profit Organization                               |  |  |  |  |  |  |  |  |
| Click to register.                                    |  |  |  |  |  |  |  |  |
| Church                                                |  |  |  |  |  |  |  |  |
| Click to register.                                    |  |  |  |  |  |  |  |  |
| Government/Public Sector Agency                       |  |  |  |  |  |  |  |  |
| Click to register.                                    |  |  |  |  |  |  |  |  |
| Government/Public Sector Agency<br>Click to register. |  |  |  |  |  |  |  |  |

The next step is to **SEARCH THE IRS DATABASE**. If the organization is not listed in the IRS Database, an **ALTERNATE LINK** is provided.

| Organization Information                                                                                                    |        |
|----------------------------------------------------------------------------------------------------|--------|
|                                                                                                    |        |
| i Instructions                                                                                                    |        |
| Please follow these steps to complete the fields below. Required fields are marked with an asterisk "*"                                                                                                    |        |
| <ol> <li>Click the link below to search the IRS Database for your organization by EIN, name, and/or address</li> <li>Select your organization to populate the Organization Information fields</li> <li>Fill in your Contact Information and Submit</li> </ol> |        |
| If your organization is not listed in the IRS Database, please click this link to complete a <u>New Organization or Church Registr</u><br>Form.                                                                                                    | ration |
| Q Search IRS Database                                                                                                    |        |
| • Name                                                                                                    |        |
|                                                                                                    |        |
| * Address                                                                                                    | ?      |
|                                                                                                    |        |
| Address 2                                                                                                    |        |
|                                                                                                    |        |
| * City                                                                                                    |        |
|                                                                                                    |        |
| * State / Province                                                                                                    |        |
|                                                                                                    |        |
| * Country                                                                                                    |        |
|                                                                                                    |        |
| * Zip Code                                                                                                    |        |
|                                                                                                    |        |
| EIN                                                                                                    |        |
|                                                                                                    |        |
| Origin                                                                                                    |        |
| VAD                                                                                                    |        |

- The IRS Search allows searching by EIN or a part of the organization name.
- Matching results will appear and clicking on the organization will add the IRS information into the form.
- When contact information is complete, click **SUBMIT** to register as a new user.

Confirmation that registration is complete will appear on the screen.

|                | Registration                                                                                                    |
|----------------|----------------------------------------------------------------------------------------------------|
|                |                                                                                                    |
| Reg            | istration Complete                                                                                                    |
| Thank<br>passv | vou for registering. Shortly you will receive an email confirmation with instructions and a link to activate your account and set your word. |

An email from <u>donotreply@smartsimple.com</u> will provide a link to activate the account and create a password.

| D&B New User Information > Inbox ×                                                                                                    |              |            |  |  |  |  |  |  |
|----------------------------------------------------------------------------------------------------|--------------|------------|--|--|--|--|--|--|
| DeVos Family Foundations <noreply@smartsim (1="" 9:17="" ago)="" am="" minute="" ③<br="" ☆="">to me ◄</noreply@smartsim>                                                                                                    | ¢            | :          |  |  |  |  |  |  |
| Welcome!<br>Please go to the address below to activate your account and set your password.<br><u>https://rdv.smartsimple.com/ex/ex_activate.jsp?lang=1&amp;token=%244hRLcLPAjafXLml6CPtl</u><br>WixAbexRbu%2ERNaktyBmBrTIO1qdNi5HfW%2B7PEiuHudN%2BXBV/ITE8LIXPO8xfw%3 | PRPA6        | <u>k40</u> |  |  |  |  |  |  |
| When returning, log in at the address below.<br>Address: <u>https://rdv.smartsimple.com/welcome/D&amp;B/</u><br>Username:                                                                                                    | <u>07000</u> |            |  |  |  |  |  |  |

| Password Res      | set                                               |
|-------------------|---------------------------------------------------|
| New Password:     | ••• •                                             |
| Confirm Password: | ••• •                                             |
| Policy:           | 8 Password must have at least 8 characters        |
|                   | Password must have at least one lowercase letter  |
|                   | Password must have at least one uppercase letter  |
|                   | Password must have at least one number            |
|                   | Password must have at least one special character |
|                   |                                                   |
|                   | Submit                                            |

| Multi-Factor Authentication                                                                                                    |
|----------------------------------------------------------------------------------------------------|
| Verification code sent by email to <b>the set of the set of the set </b> |
| Resend Code by Email                                                                                                    |
| Verification Code:                                                                                                    |
|                                                                                                    |
| Remember this device                                                                                                    |
| Cancel Submit                                                                                                    |
|                                                                                                    |
| Temporary Verification Code 🔉 Inbox 🗴                                                                                                    |
|                                                                                                    |

 Temporary Verification Code > Inbox ×
 Image: Colored and the second and the second and the sec

Part of the enrollment will ask users to accept the privacy policy. Which also includes how to contact us:

RDV Corporation 200 Monroe Ave NW Grand Rapids MI 49505 Email: Support@dvfoundations.org Phone: 616-454-4114

After clicking on "Accept," you will be taken to the HOME SCREEN

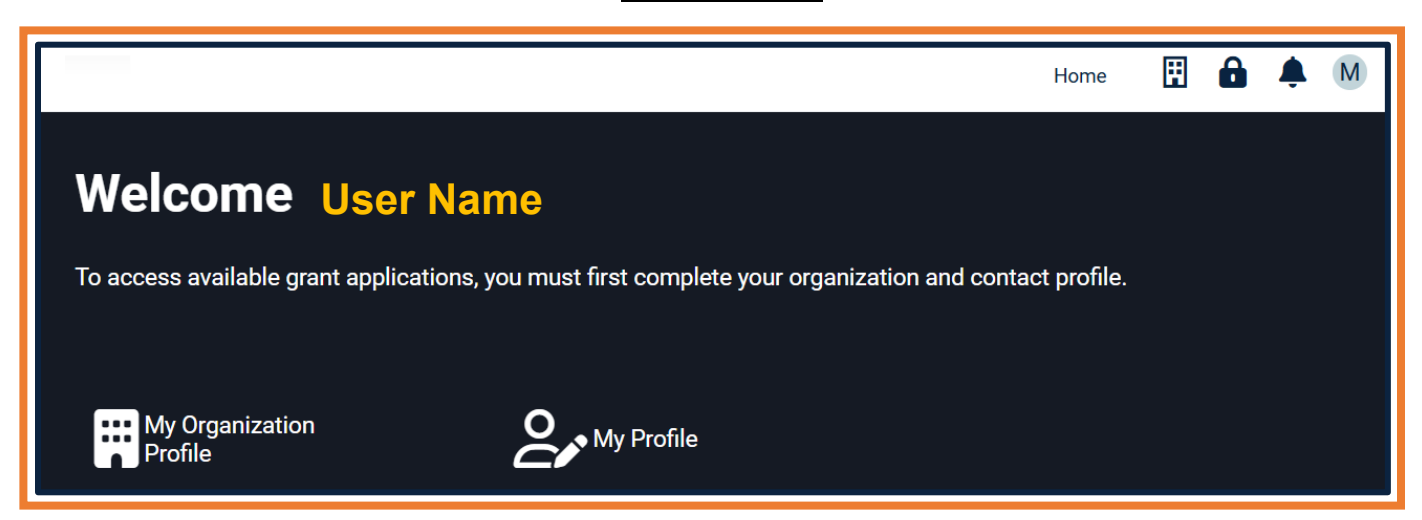

## **Complete the Contact Profile and Organization Profile to Access Applications**

Complete the information on the **Contact Profile** and the **Organization Profile**. (Note: The organization profile has two tabs.)

#### **Contact Profile:**

- The highlighted boxes will be auto-populated.
- Fill in any additional information and click COMPLETE PROFILE.

|               |                           |                                        |           | Home   | Ħ        | ô.         | A M    |
|---------------|---------------------------|----------------------------------------|-----------|--------|----------|------------|--------|
| 💮 Main        |                           |                                        |           |        |          |            |        |
| Opportunities | DETAILS                   |                                        |           |        |          |            |        |
|               | Prefix'                   | ~~~~~~~~~~~~~~~~~~~~~~~~~~~~~~~~~~~~~~ |           | ≔      | JUMP TO  |            |        |
|               | Field.                    |                                        | 1         |        | A datata |            |        |
|               | * First Name:             |                                        | J         |        | Addition | ial intorn | nation |
|               | Middle Name:              |                                        | ]         |        |          |            |        |
|               | * Last Name:              |                                        | ]         |        |          |            |        |
|               | Suffix:                   | ~                                      |           |        |          |            |        |
|               | Preferred Name:           |                                        | ]         |        |          |            |        |
|               | Professional Credentials: |                                        | <b>?</b>  |        |          |            |        |
|               | * Primary Email:          |                                        | ]         |        |          |            |        |
|               | Other Email Addresses:    | ⊠ Open                                 |           |        |          |            |        |
|               | * Primary Address:        |                                        |           |        |          |            |        |
|               |                           | Address Book                           |           |        |          |            |        |
|               |                           | 8                                      |           |        |          |            |        |
|               | * Primary Phone:          | 123-456-7890                           |           |        |          |            |        |
|               | Extension:                |                                        |           |        |          |            |        |
|               | Additional Phone          | St Open                                |           |        |          |            |        |
|               | Numbers:                  | C open                                 |           |        |          |            |        |
|               | ✓ Additional Inform       | mation                                 |           |        |          |            |        |
|               |                           |                                        |           | _      |          |            |        |
|               | Preferred Language:       | Select One 🗸                           | J         |        |          |            |        |
|               |                           |                                        |           |        |          |            |        |
|               |                           | Save Draft 🛛 🕄 Save Draft 🖉 C          | omplete P | rofile |          |            |        |
|               |                           |                                        |           |        |          |            |        |

Back on the Home screen, click on "My Organization Profile".

# **Organization Profile:**

- The highlighted boxes will be auto-populated
- Fill in any additional information and click SAVE DRAFT
- Click on ADDITIONAL INFORMATION

|          |        |          |         |        |          |             |              |              |              | Home    | Ħ | ô | ¢   | Μ     |
|----------|--------|----------|---------|--------|----------|-------------|--------------|--------------|--------------|---------|---|---|-----|-------|
|          | View   | New 🗸    | Actions | s▼ L   | ogs 🗸    |             |              |              |              |         |   |   |     |       |
| ۵        | Main   |          |         |        |          |             |              |              |              |         |   |   | 2   | > (i) |
| <b>=</b> | Oppor  | tunities |         | DETAIL | S AD     | DITIONAL II | NFORMATION   |              |              |         |   |   |     |       |
| ~        | Jobs   |          |         |        |          | * Name:     | _            |              |              |         |   |   |     |       |
| E        | US Cer | nsus     |         |        | * Primar | v Address:  |              |              |              |         |   |   |     |       |
|          |        |          |         |        |          | ,           | Address Book |              |              |         |   |   |     |       |
|          |        |          |         |        | * Daim   | om Dhonot   | •            |              |              |         |   |   |     |       |
|          |        |          |         |        | * Prim   | ary Phone:  |              |              |              |         |   |   |     |       |
|          |        |          |         |        |          | Extension:  |              |              |              |         |   |   |     |       |
|          |        |          |         |        | Additio  | Numbers:    | C Open       |              |              |         |   |   |     |       |
|          |        |          |         |        |          | Website:    |              |              |              | ?       |   |   |     |       |
|          |        |          |         |        |          | EIN:        | 261951302    |              |              |         |   |   |     |       |
|          |        |          |         |        |          |             |              |              |              |         |   |   |     |       |
|          |        |          |         |        |          |             |              |              | <br>         |         |   |   | NEX | Τ>    |
|          |        |          |         |        |          |             | Save Draft   | 🕄 Save Draft | ⊙ Complete F | Profile |   |   |     |       |

## **Organization Leader:**

• Start typing in the name of the organization leader. Click on the name when it appears below the search box. If no name is found, click on **NEW** at the top left corner.

|                  | Home 🖽 🔒 🌲 M                                                                                                    |
|------------------|----------------------------------------------------------------------------------------------------|
| View New - Actio | ons 🗸 Logs 🗸                                                                                                    |
| ☆ Main           | > ()                                                                                                    |
| Opportunities    | DETAILS ADDITIONAL INFORMATION                                                                                                    |
| 🗠 Jobs           | Organization Leader                                                                                                    |
| 토 US Census      | Please select primary leader. If your leader is not an available option, please add them by going to the top of the page, click "New" => "New Contact" and complete a quick profile for them. |

## **Organization Leader (cont.):**

Click on NEW CONTACT

|   |                                            | Home                                                                                                    |                              | ô                  | ۴    | М          |
|---|--------------------------------------------|----------------------------------------------------------------------------------------------------|------------------------------|--------------------|------|------------|
|   | View New -                                 | Actions 			Logs                                                                                                    |                              |                    |      | <b>^</b>   |
|   | Main New Cont<br>New Opportunities<br>Jobs | rtunity DETAILS ADDITIONAL INFORMATION                                                                                                    |                              |                    | >    | <b>(</b> ) |
| E | US Census                                  | Organization Leader  Please select  primary leader. If your leader is not an add them by going to the top of the page, click "New" => "New Contact" and complete a quick | available o<br>< profile for | ption, pl<br>them. | ease | 1          |

Click on NEW ORGANIZATION LEADER

|                         | Home | ÷ | â | ¢ | М |
|-------------------------|------|---|---|---|---|
| New User/Contact        |      |   |   |   |   |
| Select Roles            |      |   |   |   |   |
| New Organization Leader |      |   |   |   |   |
| Next                    |      |   |   |   |   |

• Enter required information and any additional information

|               | Home | Ħ | ô | ¢ | Μ |
|---------------|------|---|---|---|---|
| New Contact   |      |   |   |   |   |
| DETAILS       |      |   |   |   |   |
| Prefix: V     |      |   |   |   |   |
| * First Name: |      |   |   |   |   |
| Middle Name:  |      |   |   |   |   |
| * Last Name:  |      |   |   |   |   |

- Click on Save and a new modal window will open.
- Verify information is correct and click on COMPLETE PROFILE
- The highlighted boxes will be auto-populated

|                           |                    |              |           |     | Hor           | ne | ÷ | ô | ۴ | Μ |
|---------------------------|--------------------|--------------|-----------|-----|---------------|----|---|---|---|---|
| 슈 Main                    |                    |              |           |     |               |    |   |   |   |   |
| Opportunities     DETAILS |                    |              |           |     |               |    |   |   |   |   |
|                           | Prefix:            |              | ~         |     |               |    |   |   |   |   |
|                           | * First Name:      |              |           |     |               |    |   |   |   |   |
|                           | Middle Name:       |              |           |     |               |    |   |   |   |   |
|                           | * Last Name:       |              |           |     |               |    |   |   |   |   |
|                           | Suffix:            |              | ~         |     |               |    |   |   |   |   |
| Profess                   | ional Credentials: |              |           |     |               | ?  |   |   |   |   |
|                           | * Primary Email:   |              |           |     |               |    |   |   |   |   |
| Other                     | Email Addresses:   | ⊠ Open       |           |     |               |    |   |   |   |   |
| *                         | Primary Address:   |              |           |     |               |    |   |   |   |   |
|                           |                    | Address Book |           |     |               |    |   |   |   |   |
|                           | * Primary Phone:   | 123-456-7890 |           |     |               |    |   |   |   |   |
|                           | Additional Phone   | ि 🕂 Open     |           |     |               |    |   |   |   |   |
|                           | Numbers:           |              |           |     |               |    |   |   |   |   |
|                           | Birth Date:        | mm/dd/yyyy   | Ħ         |     |               |    |   |   |   |   |
|                           |                    |              |           |     |               |    |   |   |   |   |
|                           |                    | Cove Droft   | D Cause D |     | nloto Droff   |    |   |   |   |   |
|                           |                    | Save Draft   | Save Dra  | Com | piete Profile |    |   |   |   |   |

# **Organization Profile (cont.):**

Click on the ADDITIONAL INFORMATION tab

|                  |                                | Home | ô | ۴ | Μ        |
|------------------|--------------------------------|------|---|---|----------|
| View New - Actio | ons 🗸 🛛 Logs 🗸                 |      |   |   | <b>A</b> |
| ☆ Main           |                                |      |   | > | í        |
| Opportunities    | DETAILS ADDITIONAL INFORMATION |      |   |   |          |
| 🗠 Jobs           |                                |      |   |   |          |

- Fill out all required information
- Attached all required documentation
- Click on COMPLETE PROFILE

|         |              |                                                                                                    | Home                          | Ħ                        | ô                  | ¢   | M   |
|---------|--------------|----------------------------------------------------------------------------------------------------|-------------------------------|--------------------------|--------------------|-----|-----|
| View    | New - Action | ns マ Logs マ                                                                                                    |                               |                          |                    |     | A   |
| 🏠 Main  |              |                                                                                                    |                               |                          |                    | >   | í   |
| 🗐 Oppor | tunities     | DETAILS ADDITIONAL INFORMATION                                                                                                    |                               |                          |                    |     |     |
| 🗠 Jobs  |              | Organization Leader                                                                                                    |                               |                          |                    |     |     |
| L US Ce | insus        | Please select primary leader. If your leader is add them by going to the top of the page, click "New" => "New Contact" and complete | s not an ava<br>e a quick pro | ilable op<br>ofile for t | tion, plea<br>hem. | ase | ij  |
|         |              | Leader's Title                                                                                                    |                               |                          |                    |     | .   |
|         |              | Please enter the title the leader holds at                                                                                          |                               |                          |                    |     | Ч   |
|         |              | * Mission Statement                                                                                                    |                               |                          |                    |     | . 1 |
|         |              | What is your organizations Mission Statement?                                                                                       |                               |                          |                    |     |     |
|         |              |                                                                                                    |                               |                          | le                 |     |     |
|         |              | * Organization Purpose and Description                                                                                              |                               |                          |                    |     | - 1 |
|         |              | What is the unique purpose of your organization? What gap does your organization fi organization play in providing these services?  | ll? What role                 | e does yo                | our                |     |     |
|         |              |                                                                                                    |                               |                          | le                 |     |     |
|         |              | 350 words left                                                                                                    |                               |                          |                    |     |     |
|         |              | * Primary Programs and Activities                                                                                                   |                               |                          |                    |     |     |
|         |              | Please include one sentence description of each.                                                                                    |                               |                          |                    |     |     |
|         |              |                                                                                                    |                               |                          |                    |     |     |
|         |              | ✓ BACK Save Draft Save Draft O Complete Pro                                                                                         | ofile                         |                          | (e)                |     |     |

Once **both** profiles are complete, access to grant applications will open. The Dashboard area lists any pending applications and describes their status. Application statuses include draft, submitted, under review by trustees, approved, and declined.

## Accessing the Applications

Click on AVAILABLE GRANT APPLICATIONS

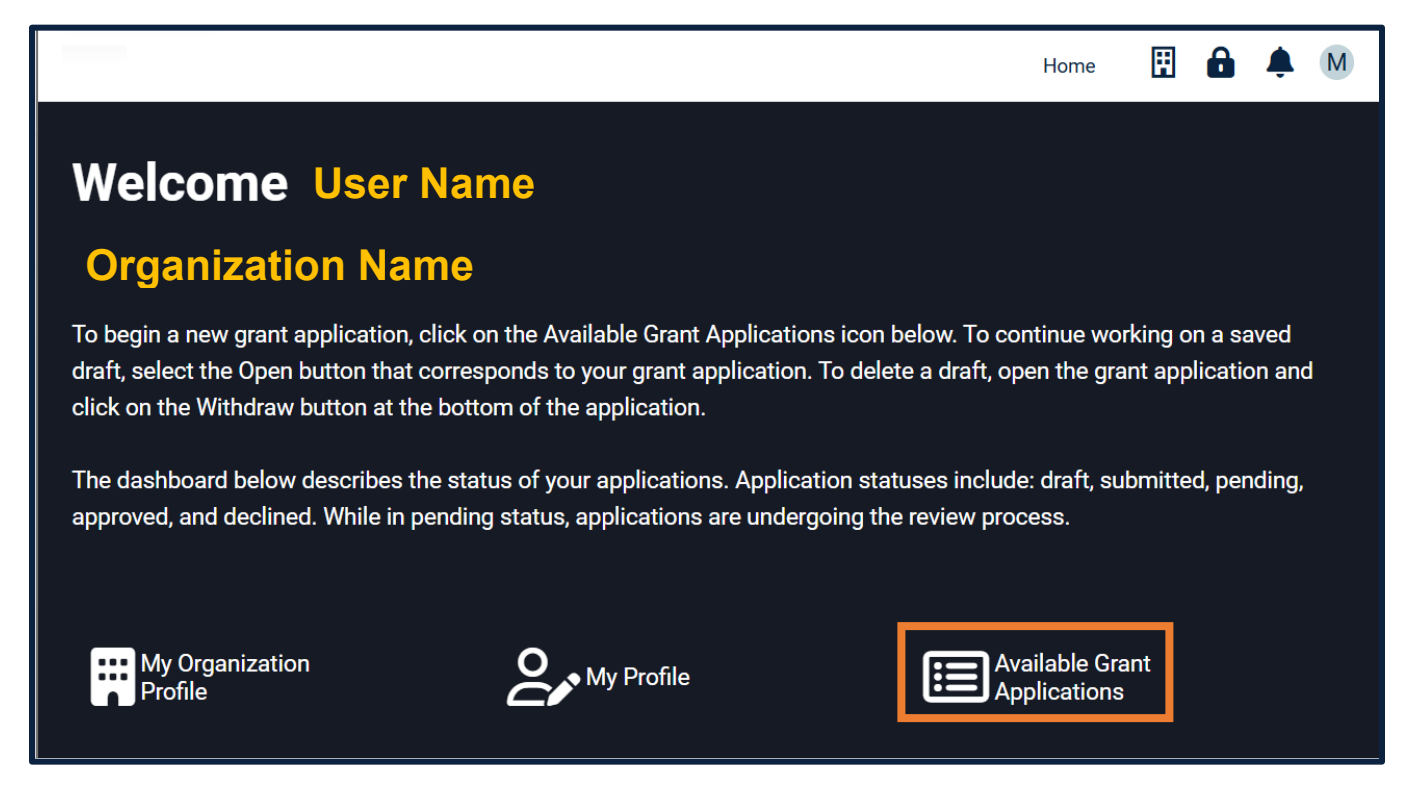

On the Funding Opportunities page, you will find all available applications.

- Each application will have a **REFERENCE COPY** for you to review. This is a PDF of the full application; you can see the required information.
- When ready to start the application process, click on APPLY

|        |                                                          |                                                                                                 | Home            | Ħ      | ß             | ¢   | M   |
|--------|----------------------------------------------------------|-------------------------------------------------------------------------------------------------|-----------------|--------|---------------|-----|-----|
| Fund   | ing Opportunities                                        |                                                                                                 |                 |        |               |     |     |
| FUNDIN | IG OPPORTUNITIES (1)                                     |                                                                                                 | ×Q              | 1-1    | of 1          | <   | >   |
| #      | Name                                                     | \$<br>Description                                                                               | \$<br>Documents |        | ¢             |     |     |
| 1 D&B  | Dick & Betsy DeVos Family<br>Foundation 2025 Application | Grant application for general operating, capital campaign, events, and program/project support. | DB_Reference    | ce_Cor | <u>oy.pdf</u> | Арр | bly |
|        |                                                          |                                                                                                 |                 |        |               |     |     |

- A new modal window will open: Edit Application
- Click on Continue

| 💮 Main  | Edit Application                                                                                                    | <b>&gt;</b> (i) |
|---------|----------------------------------------------------------------------------------------------------|-----------------|
| 🖹 Notes | Press click <b>Continue</b> to start your application. Once created, you can either save the application as dracomplete later or finalize it and submit. | aft to          |
|         | Ocontinue                                                                                                    |                 |

- Fill out all required information and attach all required supporting documentation.
- The highlighted areas are auto-populated

| Actions 🗸 |                                                                                                    |    |                                                                                                    |
|-----------|----------------------------------------------------------------------------------------------------|----|----------------------------------------------------------------------------------------------------|
| ☆ Main    | Edit Application                                                                                                    |    | > (i)                                                                                                    |
| Notes     | 🖨 Export                                                                                                    | := |                                                                                                    |
|           | Please complete all mandatory fields. To update your Organization Profile information, click the Home button in the top right corner and click on the My Organization Profile icon to update the information. If you don't see a My Organization Profile icon above your dashboard, you do not have permission to update the information. | =  | Organization Information<br>Request Contact Informatior<br>General Request Information<br>Financial Information |
|           | ✓ Organization Information                                                                                                    |    |                                                                                                    |
|           | * Organization:                                                                                                    | -  |                                                                                                    |
|           | * Request Contact:                                                                                                    |    |                                                                                                    |
|           | EIN:                                                                                                    |    |                                                                                                    |
|           | Mission Statement:                                                                                                    |    |                                                                                                    |
|           | ✓ Request Contact Information                                                                                                    | _  |                                                                                                    |
|           | Request Contact                                                                                                    |    |                                                                                                    |
|           | * Role at Organization                                                                                                    |    |                                                                                                    |
|           | What is your role or title at the affiliated organization?                                                                                                    |    |                                                                                                    |
|           |                                                                                                    |    |                                                                                                    |
|           | * Request Contact Phone Number                                                                                                    | ~  |                                                                                                    |

- You have the ability to save an application draft and work on it at another time.
- When all required information has been entered, click on SUBMIT
- You will receive a message after your application has been successfully submitted.
- Click on the HOME button

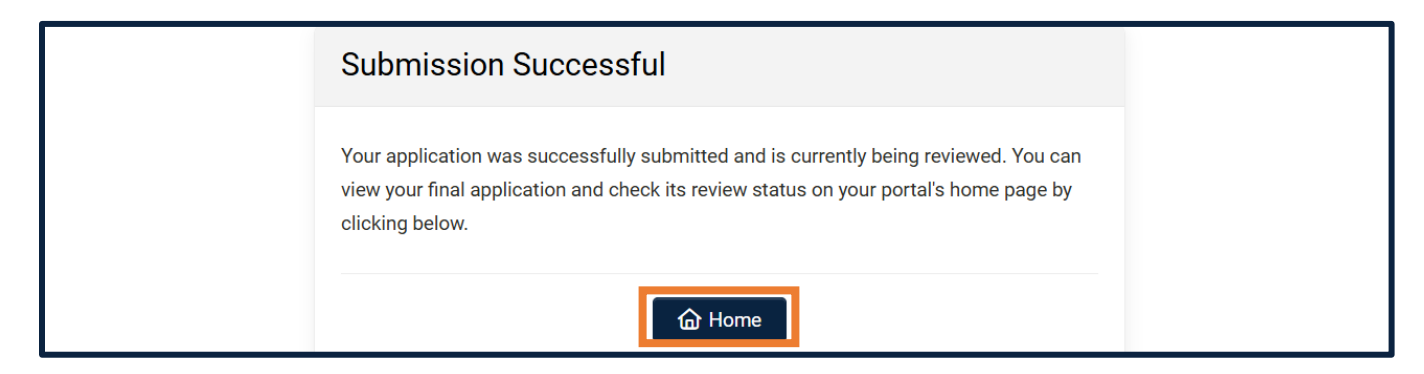

- On the Home page, you will see your Pending application (or draft, if you click on the Save Draft button)
- You will also find any other applications that you have submitted previously.
- Note: these are only the applications submitted by the contact associated with your email address. You will not see all the applications tied to the organization.

| My Organization<br>Profile             | Ĉ                                                      | My Profile                    | Availab<br>Applica     | le Grant<br>tions                                   |
|----------------------------------------|--------------------------------------------------------|-------------------------------|------------------------|-----------------------------------------------------|
| Dashboard                              | TIONS (1) ACTIVE APPLI                                 | CATIONS (0) PAYMEN            | T RECEIPT REQUIRED (0) | HISTORICAL APPROVED APF                             |
| # Organization                         | ≑ Entity ≑ Ret<br>Nation                               | quest<br>me 🗘 Status 🖨 Su     | te<br>ebmitted         | Q 1-1 of 1 < ><br>Requested<br>Type Of ≑<br>Support |
| HOPE<br>1 INTERNATIONAL<br>SCHOOLS INC | Dick & Betsy TES<br>DeVos Family Del<br>Foundation Del | ST - Please Pending 03<br>ete | /04/2025 \$10,000      | General Operating Open                              |